## Nepotism Toolkit – Section 1

## Disclosing a Relationship as an Employee

FIU **^ `** Employee -< 2 of D Personal Details Announcements tism/Intimate Relationship Outside Activity Form Total Rewards 20 CONFLICT OF INTEREST FIU • Access Request Employee Resources Recruiting Tuition Waiver Pending Approvals Learning and Development () Ŷ. **1** =~  $\heartsuit$ Flexible Work Request Payroll Delegations Emergency Management Health and Safety 410<sup>\$</sup> ÅÅ 0 0

Step 1: Log into myhr.fiu.edu and select Employee Menu and the Employee Resources Tile.

Step 2: Select Nepotism/Intimate Relationship Form.

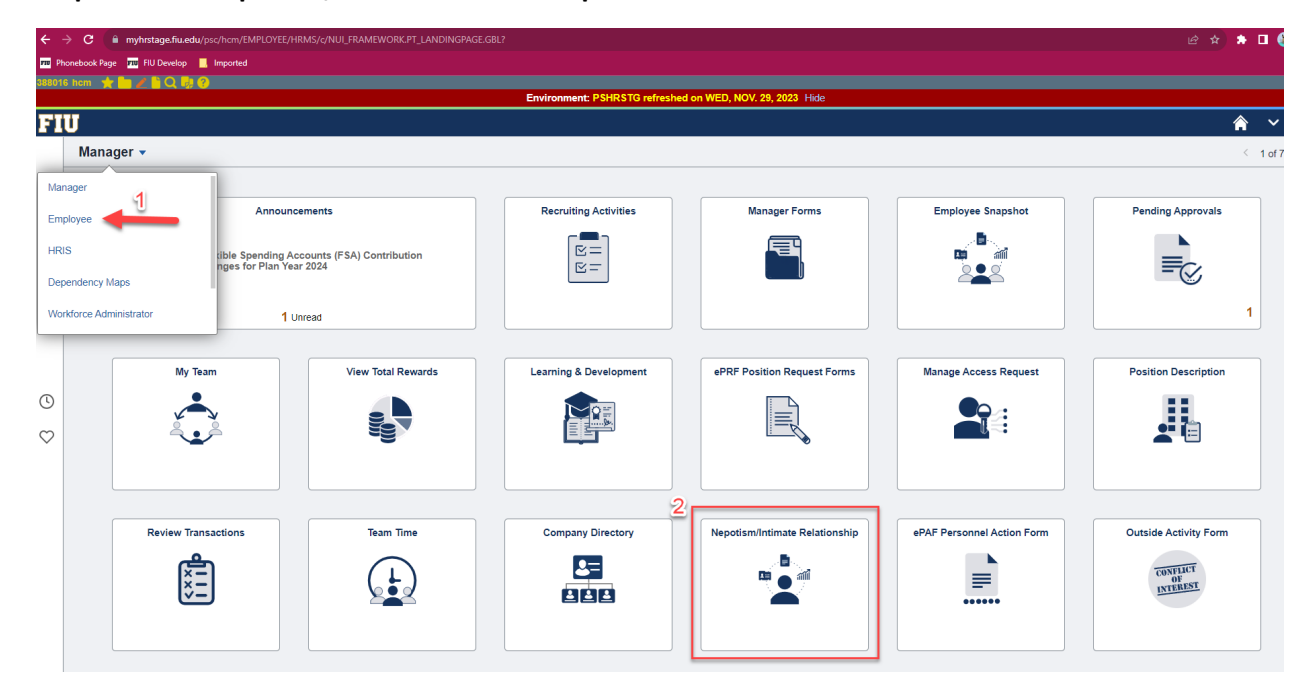

Step 3: Review the Nepotism Policy. Select Add Relationship.

C Employee

## Nepotism/Intimate Relationship

| It is the policy of Florida International Universi<br>and qualifications for the position. Relationsh<br>authority is defined as authority extending ve<br>another employee has the potential for creatin | ity not to discriminate with its emploi<br>ip to another individual employed l<br>irtically through one or more organ<br>ig adverse impact on supervision, s | yment and personnel actions with respect to its employ<br>by the university shall not constitute a bar to hiring, pri-<br>izational levels of supervision or management). The u<br>afety, security and morale, or involves a potential confl | yees and applicants on the basis of marital or familial status. Stan<br>omotion, or reappointment provided that no employee shall be un<br>ninversity retains the right to refuse to appoint a person to a posit<br>ict of interest. | lards for new hires, pri<br>der the direct supervis<br>on in the same depar | omotions, and re-appointments are based on exp<br>ion or in the line of authority of a related person<br>tment, division, or facility wherein his/her relation | erience<br>(line of<br>nship to |  |  |  |  |  |
|----------------------------------------------------------------------------------------------------|----------------------------------------------------------------------------------------------------|----------------------------------------------------------------------------------------------------|----------------------------------------------------------------------------------------------------|-----------------------------------------------------------------------------|----------------------------------------------------------------------------------------------------|---------------------------------|--|--|--|--|--|
| "Relationship" is defined as individuals relate<br>stepmother, stepson, stepdaughter, stepbroth<br>legal residence as the public employee, Florid                                                         | d by blood, marriage, adoption [e.s<br>er, stepsister, half-brother or half-si<br>la Statute Section 112.312, Code o                                         | 9. father, mother, son, daughter, brother, sister, uncle, ster, Florida Statute Section 112.3135(1)(d)]; a person f Ethics; domestic partnership, dating, or other persona                                                                   | aunt, first cousin, nephew, niece, husband, wife, father-in-law, mot<br>a public employee intends to marry, or with whom the public emplo<br>I relationship in which objectivity might be impaired.                                  | her-in-law, son-in-law,<br>yee intends to form a                            | daughter-in-law, brother-in-law, sister-in-law, ste<br>household, or any other natural person having th                                                        | pfather,<br>le same             |  |  |  |  |  |
| "Intimate Relationship" is defined as any relat<br>exist on the basis of a single interaction.                                                                                                    | tionship that may reasonably be de                                                                                                    | scribed as including, but not limited to, sexual, roman                                                                                                    | tic, amorous, and/or dating or the pursuit thereof. Physical contact                                                                                                    | is not a required elen                                                      | nent of such relationships. An Intimate Relationsh                                                                                                    | hip may                         |  |  |  |  |  |
| The Intimate Relationship regulation works in<br>that is inclusive and free from abuse of author                                                                                                    | conjunction with the University's N<br>ity, conflict of interest, coercion, se                                                                               | epotism Policy 1710.205 and Nepotism in Research P-<br>cual harassment, and favoritism.                                                                                                    | olicy and Procedure 2320.060, to further Florida International Univ                                                                                                    | ersity's commitment to                                                      | maintaining an educational and workplace envir                                                                                                    | ronment                         |  |  |  |  |  |
| For more information, please refer to the Nepolism Policy via the university's Policies and Procedures Library-policies fue edu.                                                                          |                                                                                                    |                                                                                                    |                                                                                                    |                                                                             |                                                                                                    |                                 |  |  |  |  |  |
| For more information on the intimate Relationship Regulation, please refer to https://regulations.flu.edu/docs=276.                                                                                       |                                                                                                    |                                                                                                    |                                                                                                    |                                                                             |                                                                                                    |                                 |  |  |  |  |  |
|                                                                                                    |                                                                                                    |                                                                                                    |                                                                                                    |                                                                             |                                                                                                    |                                 |  |  |  |  |  |
|                                                                                                    |                                                                                                    |                                                                                                    |                                                                                                    |                                                                             |                                                                                                    |                                 |  |  |  |  |  |
| Relationship Information                                                                                                    |                                                                                                    |                                                                                                    |                                                                                                    |                                                                             |                                                                                                    |                                 |  |  |  |  |  |
|                                                                                                    |                                                                                                    |                                                                                                    |                                                                                                    |                                                                             | M 4 4 4 4 4 4                                                                                                    | N NI                            |  |  |  |  |  |
| L C                                                                                                    |                                                                                                    |                                                                                                    |                                                                                                    |                                                                             | 1 1 0 I - I 0 I - I                                                                                                    | P PI                            |  |  |  |  |  |
| Submission ID                                                                                                    | Disclosure Date                                                                                                    | Related Employee ID                                                                                                    | Relationship                                                                                                    | Status                                                                      | Workflow Status                                                                                                    | Edit                            |  |  |  |  |  |
| 1                                                                                                    |                                                                                                    |                                                                                                    |                                                                                                    |                                                                             |                                                                                                    | Z                               |  |  |  |  |  |
|                                                                                                    |                                                                                                    |                                                                                                    |                                                                                                    |                                                                             |                                                                                                    |                                 |  |  |  |  |  |
| Add Relationship                                                                                                    |                                                                                                    |                                                                                                    |                                                                                                    |                                                                             |                                                                                                    |                                 |  |  |  |  |  |
|                                                                                                    |                                                                                                    |                                                                                                    |                                                                                                    |                                                                             |                                                                                                    |                                 |  |  |  |  |  |

Nepotism/Intimate Relationship

**Step 4**: Enter related **employee's ID** or click the magnifying glass to search for related employee by name.

|                                          | Environment: PSHRSTG refreshed on WED, NO | V. 29, 2023 Hide                                                     |                                                                                 |
|------------------------------------------|-------------------------------------------|----------------------------------------------------------------------|---------------------------------------------------------------------------------|
| 1388016 hcm                              |                                           |                                                                      |                                                                                 |
| C Employe                                | e Nepotism/Intimate Relationsh            | hip                                                                  |                                                                                 |
| Nepotis                                  | m/Intimate Relationship                   |                                                                      |                                                                                 |
| It is the po-<br>and quali-<br>authority | Add Nepotism Relationship ×               | Stendards for new hire<br>nder the direct sup<br>ition in the same d | s, promotions, and re-a<br>ervision or in the line o<br>epartment, division, or |
| "Relations<br>stepmoth<br>legal resid    | Nepotism/Intimate Relationship            | other-in-law, son-in loyee intends to for                            | law, daughter-in-law, b<br>m a household, or any                                |
| "Intimate<br>exist on ti                 | Related Person Information                | ct is not a required                                                 | element of such relatio                                                         |
| that is inc                              |                                           | iversity's commitme                                                  | nt to maintaining an ed                                                         |
| For more                                 | *Empl ID Q                                |                                                                      |                                                                                 |
|                                          | *Relationship to Employee                 | -                                                                    |                                                                                 |
| Relation                                 |                                           |                                                                      |                                                                                 |
| ■ (                                      |                                           |                                                                      |                                                                                 |
|                                          | Save                                      |                                                                      | Status                                                                          |
| 1                                        |                                           | •                                                                    | Active                                                                          |
|                                          | Add Relationship                          |                                                                      |                                                                                 |
|                                          |                                           |                                                                      |                                                                                 |
|                                          |                                           |                                                                      |                                                                                 |

**Step 5**: Select **Relationship to Employee** type by clicking magnifying glass and selecting applicable relationship type.

|                                         | Environment: PSHRSTG refreshed on WED, NC                         | V. 29, 2023 Hide                                                                                                    |
|-----------------------------------------|-------------------------------------------------------------------|----------------------------------------------------------------------------------------------------|
| 1388016 hcm                             | ★     L     Q     Q     Q       e     Nepotism/Intimate Relations | hip                                                                                                    |
| Nepotisr                                | n/Intimate Relationship                                           |                                                                                                    |
| and qualit<br>authority                 | Add Nepotism Relationship ×                                       | nder the direct supervision or in the line of<br>ition in the same department, division, or                                                |
| "Relations<br>stepmoth-<br>legal resid  | Nepotism/Intimate Relationship                                    | other-in-law, son-in-law, daughter-in-law, b<br>loyee intends to form a household, or any<br>st is not a required element of such relation |
| exist on ti<br>The Intim<br>that is inc | Related Person Information                                        | versity's commitment to maintaining an ed                                                                                                  |
| For more                                | *Relationship to Employee                                         |                                                                                                    |
| Relation                                | Save Cancel                                                       |                                                                                                    |
| 1                                       |                                                                   | Active                                                                                                    |
|                                         | Add Relationship                                                  |                                                                                                    |

If **Other Personal Relationship** is selected, specify the type of relationship in the text box.

| K Employ                                                                                                    |                                                                                           |                                    | Nepotisr               | m/Intimate Relationshi | р                                                                                                    |
|----------------------------------------------------------------------------------------------------|-------------------------------------------------------------------------------------------|------------------------------------|------------------------|------------------------|----------------------------------------------------------------------------------------------------|
| Nepotis                                                                                                    | m/Intimate Relationship                                                                   |                                    |                        |                        |                                                                                                    |
|                                                                                                    |                                                                                           | Add Nepotism Relat                 | ionship                | ×                      |                                                                                                    |
| It is the p<br>and quali<br>authority<br>another e<br>"Relation:<br>stepmoth<br>legal resi<br>"Intimate<br>exist on the<br>The Intim | Nepotism/Intimate Relations Related Person Information "Empl ID "Relationship to Employee | hip Q Of the personal relationship |                        |                        | ndards for new hires, promotions, and re-ap<br>nder the direct supervision or in the line of<br>tition in the same department, division, or fr<br>other-in-iaw, son-in-law, daughter-in-iaw, br<br>ioyee intends to form a household, or any o<br>ct is not a required element of such reliation<br>versity's commitment to maintaining an edu |
| that is inc<br>For more<br>For more                                                                                                  | *Specify Other Type                                                                       |                                    |                        |                        |                                                                                                    |
|                                                                                                    |                                                                                           | Neilles Employee IS                | Nume of Neilley Ferdon | veiduorismp ::         | Status                                                                                                    |

Step 6: Click Save to submit your disclosure.

|                                                                                    | Add Nepotism Relationship                                                | ×                                                                                                    |
|------------------------------------------------------------------------------------|--------------------------------------------------------------------------|----------------------------------------------------------------------------------------------------|
| is the p<br>nd quali<br>uthority<br>nother e                                       | lepotism/Intimate Relationship                                           | ndards for new hires, promotions, and re<br>nder the direct supervision or in the line<br>ition in the same department, division, division, |
| Relation:<br>epmoth<br>gal resit<br>ntimate<br>kist on ti<br>he Intim<br>at is inc | *Empl ID Q<br>*Relationship to Employee 09 Q Other personal relationship | other-in-law, son-in-law, daughter-in-law<br>loyee intends to form a household, or a<br>ct is not a required element of such reliv<br>iversity's commitment to maintaining an                                                                                                    |
| or more<br>or more                                                                 | *Specify Other Type                                                      | _                                                                                                    |

Step 7: Review the information on file to ensure the disclosures are complete, accurate and up to date.

| Centry orget       Negotism/Intimate Relationship <ul> <li></li></ul>                                                                                                    |                                                                                                    |      |  |  |  |  |  |  |  |  |
|----------------------------------------------------------------------------------------------------|----------------------------------------------------------------------------------------------------|------|--|--|--|--|--|--|--|--|
| Nepotism/Intimate Relationship         It is to policy of Fordia international University to to discriminate with its employment and personnel actions with respect to its employees and applications for the policy of Fordia international University is and/or action or international employee by the university is all indic constitue a fair to intrigo action or responsition for the policy of a subdiver employee has the policy indications for the policy of a subdiver employee has the policy and precision in the same department, division, of facility when high the majore action or indications the action of the policy of a subdiver employee has the policy indications in the same department, division, of facility when high the majore action in the same department, division, of facility when high the majore action in the same department, division, of facility when high the majore action in the same department, division, of facility when high the majore action in the same department, division, of facility when high the majore action in the same department, division, of facility when high the majore action in the same department, division, of facility when high the majore action in the same department, division, of facility when high the majore action in the same department, division, of facility when high the majore action in the action division in the same department, division, of facility when high the majore action in the same department division.         relationship is defined as any relationship in division in the division in the dinedi actin din the division in the dindivision in the din                                                                                                    | Nepotism/Intimate Relationship                                                                                                    |      |  |  |  |  |  |  |  |  |
| Is the policy of Florida International University no to discriminate with its employment and personnal actions with respect to its employees and applicants on the basis of maintal or familial tables. Standards for new hines, promotions, and re-appointment are based on experiment<br>and utilitations for the position. Relationship is another individual employeed by the university shall not constitute a bar to hinting approximate to appoint a person to a position in the same department, division, of tablety whence in the main approximation is a sub-off vector device and the vector appoint approximate to appoint a person to a position in the same department, division, of tablety whence in the relationship to<br>another employee has the policie employee, has the policie and/or example, addevice in addevice in the relationship is a same department, division, of tablety whence in the relationship is a same department, division, of tablety whence in the relationship is a same department, division, of tablety whence in the relationship is a same department, division, of tablety whence in the relationship is a same department, division, of tablety whence in the relationship is a same department, division, of tablety whence in the relationship is a same department, division, of tablety whence in the relationship is a same department, division, of tablety whence in the relationship is a same department, division, of tablety whence in the relationship is a same department, division, of tablety whence in the relationship is a same department, division, of tablety whence in the relationship is a same department division of tablety whence in the relationship is a same department, division of tablety whence in the relationship is a same department. Advected as involved a same department, division of tablety whence in the relationship is a same department. Advected as involved and and vector department, division of tablety and relationship is a same department. Advector department, division of tablety department, distrestributes                            |                                                                                                    |      |  |  |  |  |  |  |  |  |
| Treated controls       is defined as a individual related by block, marriage, adoption [6, 1 tabler, mothers, son, daughtar, brothers, tister, uncle, auth, frei to costin, nepheve, mice, huzband, wile, father-in-law, subplice-in-law, subplice-in-law, subp                                                                    | In and personnel actions with respect to its employees and applicants on the basis of marital or familial status. Standards for new hires, promotions, and re-appointments are based on experies<br>university shall not constitute a bar to hiring, promotion, or reappointment provided that no employee shall be under the direct supervision or in the line of authority of a related person (iir<br>onal levels of supervision or management). The university retains the right to refuse to appoint a person to a position in the same department, division, or facility wherein his/her relationsh<br>y security and more, or invoves a potential conflict of interest.                                                                                                    |      |  |  |  |  |  |  |  |  |
| The Matalenanchy is defined as any relationship that may reasonably be described as including, but not limited to, sexual, romantic, amorous, and/or dating or the pursuit thereof. Physical contact is not a required element of such relationships. An Intimate Relationship may relationship regulation works in conjunction with the University's Nepolism Policy 170.205 and Nepolism In Research Policy and Procedure 2320.060, to further Florida international University's commitment to maintaining an educational and workplace environment that is including, please refer to the Nepolism Policy via the university's Policies and Procedures Lorary - policies fue edu.         For more information, please refer to the Nepolism Policy via the university's Policies and Procedures Lorary - policies fue edu.         For more information on the Intimate Relationship Regulations, fue edu/docis=276.         Imposition ID       Disclosure Date       Related Employee ID       Name of Related Person       Relationship       Status       Workflow Status         1       Imposition ID       Disclosure Date       Related Employee ID       Name of Related Person       Relationship       Active       Avaiting Further Approvals                                                                                                    | "Relationship" is defined as individuals related by blood, marriage, adoption [a.g. father, mother, son, daughter, brother, sister, uncle, aunt, first cousin, nephew, niece, husband, wife, father-in-law, mother-in-law, daughter-in-law, sister-in-law, stepfather, stepmother, stepson, stepdoaughter, stepsonther, stepsonther, steps |      |  |  |  |  |  |  |  |  |
| The infinite Relationship regulation works in cognitudine with the University's Repolses Policy 1710/205 and Nepolses in Research Policy and Proceedure 2320.060, to further Florida International Linkversity's commitment to maintaining an educational and workgiace environment that inclusive and works in cognitive from one information. please refer to the Nepolses Policy at the university's Polices and Procedure Linkary - colicies <b>Flux</b> edu.<br>For more information on the infinite Relationship Regulation, please refer to <u>the surface and Procedures Linkary - colicies <b>Flux</b> edu.<br/><b>Exercise Contract State State Sta</b></u> | Initimate Relationship' is defined as any relationship that may reasonably be described as including, but not limited to, sexual, romantic, amorous, and/or dating or the pursuit thereof. Physical contact is not a required element of such relationships. An intimate Relationship may exist on the basis of a single interaction.                                                                                                    |      |  |  |  |  |  |  |  |  |
| For more information, please refer to the Nepolstam Policy via the university's Policies and Procedures Library - <u>policies fix edu</u> For more information on the Intimate Relationship Regulation, please refer to <u>thic unregulations fix edu/doci=2776</u> Relationship Information         Image: Contract Contract Contender Contract Contract Contract Contract C                                                                                                    | ism Policy 1710.205 and Nepolism in Research Policy and Procedure 2320.060, to further Florida International University's commitment to maintaining an educational and workplace environn<br>harassment, and favoritism.                                                                                                    | t -  |  |  |  |  |  |  |  |  |
| For more information on the Intimate Relationship Regulation, please refer to <a href="https://regulation.flu.edu/docs=278">https://regulation.flu.edu/docs=278</a> Relationship Information         Image: Image:                                                                                                    | and Procedures Library - policies.flu.edu.                                                                                                    |      |  |  |  |  |  |  |  |  |
| Relationship Information         Image: Colspan="4">Image: Colspan="4">Image: Colspan="4" Image: Colspan="4" Image: Colspa                                                                                                    | egulations.fu.edu/docs=276.                                                                                                    |      |  |  |  |  |  |  |  |  |
| Submission ID         Disclosure Date         Related Employee ID         Name of Related Person         Relationship         Status         Workflow Status           1                                                                                                    | i4 ∢ 1:1 of 1 ~                                                                                                    |      |  |  |  |  |  |  |  |  |
| 1         Relative (in-law)         Active         Awaiting Further Approvals                                                                                                    | Joyee ID Name of Related Person Relationship Status Workflow State                                                                                                    | Edit |  |  |  |  |  |  |  |  |
|                                                                                                    | Relative (in-law) Active Awaiting Further Approve                                                                                                    | L    |  |  |  |  |  |  |  |  |

## Step 8: Click Certify under the Nepotism/Intimate Relationship Annual Certification to attest.

| म Q. ( ) ( ) ( ) ( ) ( ) ( ) ( ) ( ) ( ) ( |               |                 |         |                        |                                               |         |                |              | < 1-1 of |
|--------------------------------------------|---------------|-----------------|---------|------------------------|-----------------------------------------------|---------|----------------|--------------|----------|
|                                            | Submission Id | Disclosure Date | Empl ID | Name of Related Person | Relationship                                  | Status  | Last Update By | Last Update  | Workfie  |
| 1                                          | 00000001      | 11/06/2019      |         | 1                      | SiblingHalf Sibling/Step Sibling              | Active  | 6056885        | 11/08/2019   |          |
|                                            |               |                 |         | i certify the infor    | mation submitted is complete, accurate and op | to date | Certifica      | tion to atte | st.      |
|                                            |               |                 |         |                        | Certify                                       |         |                |              |          |

No further action is required. A notification will be sent to the employee you disclosed. At any time, you can view the approval status of your disclosures in the Nepotism/Intimate Relationship Form tile. You will receive a notification from the Office of Employee and Labor Relations once finalized.